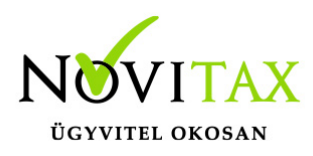

### WIN-TAX programrendszerek hálózatos beállítása

A Novitax ügyviteli programrendszerek hálózatos beállítása a következők alapján történhet:

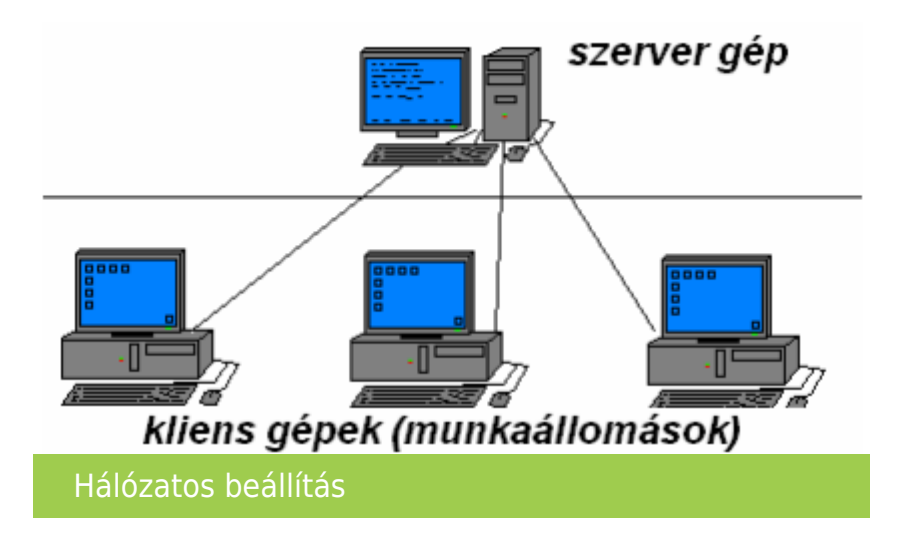

### Szerver és kliens gépre telepítendő programok

- Adatbázis kiszolgáló (Firebird 2.5.4-es verzió) 2023. évig bezárólag
- Adatbázis kiszolgáló (Firebird 4.0-es verzió) 2024. évtől
- WIN-TAX programrendszer

### Az ügyviteli program mappájának megosztása a szerver gépen

#### Mappa megosztása

A telepítések után a szerver gépen meg kell osztani a telepítéskor létrejött NOVITAX.WIN mappát, úgy hogy a kliens gép felhasználói azt teljes hozzáféréssel elérjék.

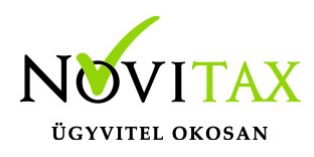

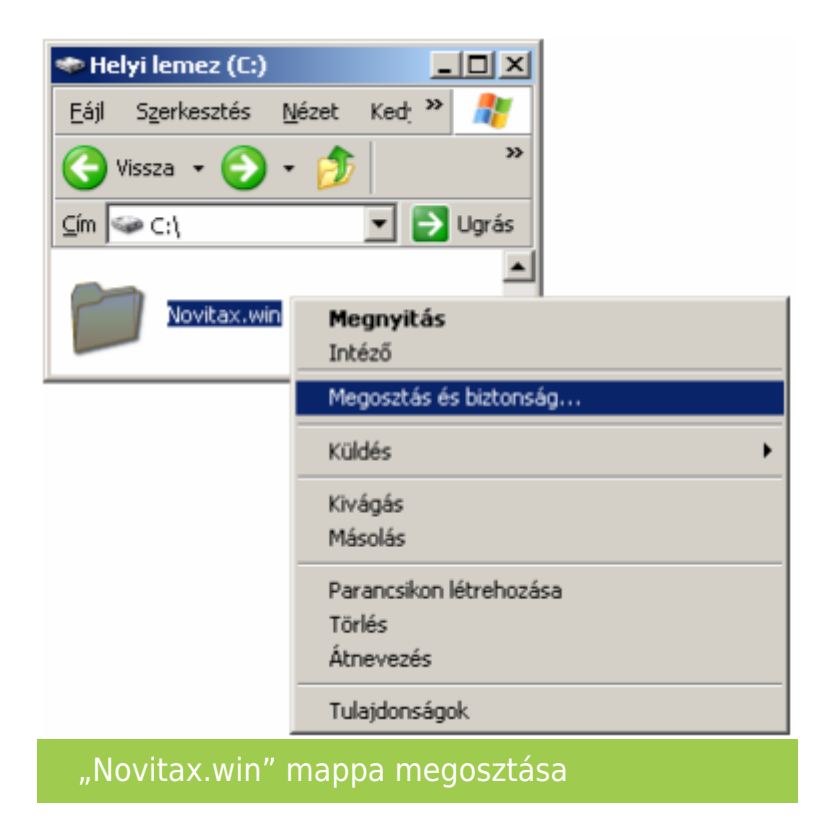

A megosztást elérhető a mappa tulajdonságain belül.

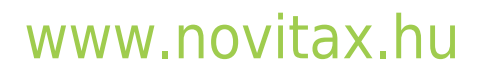

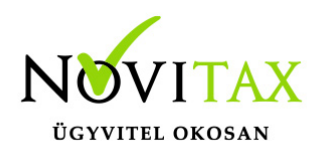

| 📜 NOVITAX.WIN - tulajdonságok                                                                               |                                   |                                   | ×            |          |
|----------------------------------------------------------------------------------------------------|-----------------------------------|-----------------------------------|--------------|----------|
| Általános Megosztás                                                                                         | Biztonság                         | Előző verziók                     | Testreszabás |          |
| – Hálózati fájl és mappa                                                                                    | megosztás                         | a                                 |              |          |
| NOVITAX.W<br>Megosztott                                                                                     | /IN                               |                                   |              |          |
| <u>H</u> álózati elérési út:<br>\\peter\novitax.win                                                         |                                   |                                   |              |          |
| Megosztás                                                                                                   |                                   |                                   |              |          |
| Speciális megosztás<br>Egyéni engedélyek be<br>más, speciális megosz                                        | eáll ítása, töl<br>tási beáll íta | bb megosztás lé<br>isok megadása. | trehozása,   |          |
| Jelszavas védelem                                                                                           | zlas                              |                                   |              |          |
| A megosztott mappák eléréséhez felhasználói fiókkal és<br>jelszóval kell rendelkezni ehhez a számítógéphez. |                                   |                                   |              |          |
| Ez a beállítás a <u>Hálózati és megosztási központ</u> használatával<br>módosítható.                        |                                   |                                   |              |          |
|                                                                                                    |                                   |                                   |              |          |
|                                                                                                    | Bezárás                           | Mégse                             | Alkalma      | <u>z</u> |
| Megosztás                                                                                                   |                                   |                                   |              |          |

A tulajdonságok ablak *Megosztás* lapján a *Megosztás…* gombra kattintva tudjuk a szerveren lévő mappát megosztani. A *Megosztás…* gombra kattintva megjelenik az a felület, ahol lenyitható és a *Hozzáadás* gombbal hozzáadhatók a felhasználók és csoportok. Az *Engedély szintje "Írás/olvasás"* legyen, majd a *Megosztás* gombra kattintva aktiválható a megosztott mappa a hozzáadott felhasználók számára.

### www.novitax.hu

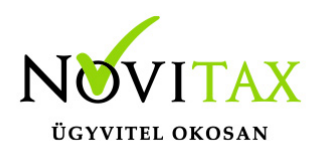

|                                                                                              | ×                                                 |
|----------------------------------------------------------------------------------------------|---------------------------------------------------|
| 🔶 👔 Hálózati hozzáférés                                                                      |                                                   |
| Adja meg azokat, akikkel megosztja<br>Írja be a nevet, és kattintson a Hozzáadás gombra, vag | y kattintson a nyílra egy személy megkereséséhez. |
|                                                                                              | ✓ <u>H</u> ozzáadás                               |
| Név                                                                                          | Engedély szintje                                  |
| 🙎 Peter                                                                                      | Írás/olvasás 🔻                                    |
| And Mindenki                                                                                 | Írás/olvasás 🔻                                    |
| Sendszergazdák                                                                               | Tulajdonos                                        |
|                                                                                              |                                                   |
| Problémáim vannak a megosztással                                                             |                                                   |
|                                                                                              | Megosztás Mégse                                   |
| Hálózati hozzáférés                                                                          |                                                   |

A *Mindenki* személy mint lehetőség választása esetén nem szükséges egyesével hozzáadni a felhasználókat, de ez esetben a hálózaton lévő összes felhasználói fiók számára elérhető lesz a megosztás.

A megosztás engedélyeinek beállításA

A megosztás mellett szükséges lehet a mappa engedélyeinek megadása a problémamentes hozzáféréshez. Ezt a mappa tulajdonságainál a *Biztonság* lapon tehető meg.

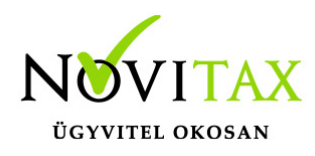

| 📕 NOVITAX.WIN - tulajdonságok                                                                                                    |                          |               | ×             |              |   |
|----------------------------------------------------------------------------------------------------|--------------------------|---------------|---------------|--------------|---|
| Általános                                                                                                    | Megosztás                | Biztonság     | Előző verziók | Testreszabás |   |
| Objektumnév:     C:\NOVITAX.WIN       Csoport vagy felhasználó neve:     Image: System       Image: System     Peter (Peter\Peter)       Image: Rendszergazdák (Peter\Rendszergazdák)                                                                                                    |                          |               |               |              |   |
| Az engedé<br>Szerkeszté                                                                                                    | lyek módos<br>is gombra. | ításához katt | intson a      | Szerkesztés  | ] |
| Mindenki <u>e</u>                                                                                                    | engedélyei               |               | Engedélyezés  | Megtagadás   | _ |
| Teljes hozzáférés <ul> <li>Módos ítás</li> <li>Olvasás és végrehajtás</li> <li>Mappa tartalmának listázása</li> <li>Olvasás</li> <li>Írás</li> </ul> <ul> <li>Írás</li> </ul> <ul> <li>Írás</li> <li> <li> </li></li></ul> <li> </li> <li> <li> <ul> <li> <li> <li> </li></li></li></ul> <li> <li> <li> <li> <ul> <li> <li> </li></li></ul> <li> <li> <li> <li> <li> <li> <li> <li> </li> <li> <li> </li> <li> </li> </li> <li> <li> <li> <li> <li> <li> </li> <li> <li> </li> <li> <li> <li> <li> </li> <li> <li> </li> <li> </li> <li> </li> <li> <li> <li> </li> <li> </li> <li> </li> <li> </li> <li> <li> </li> <li> </li> <li> </li> <li> </li> <li> </li> <li> </li> <li> </li> <li> </li> <li> </li> <li> </li> <li> </li> <li< td=""><td>~</td></li<></li></li></li></li></li></li></li></li></li></li></li></li></li></li></li></li></li></li></li></li></li></li></li></li></li></li> |                          |               |               |              | ~ |
| A különleges engedélyekhez és a speciális<br>beáll ításokhoz kattintson a Speciális gombra.<br>OK Mégse Alkalmaz                                                                                                    |                          |               |               |              |   |
| Biztonság                                                                                                    |                          |               |               |              |   |

A *Szerkesztés…* gombra kattintva lehet megnyitni a *Biztonság* ablakot, ahol lehet hozzáadni a felhasználókat.

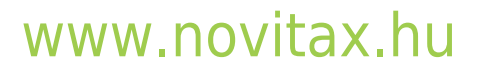

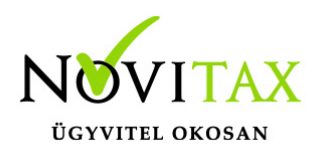

| NOVITAX.WIN engedélyei                 |                   |                       |  |
|----------------------------------------|-------------------|-----------------------|--|
| Biztonság                              |                   |                       |  |
| Objektumnév: C:\NOVITAX.WI             | Ν                 |                       |  |
| <u>C</u> soport vagy felhasználó neve: |                   |                       |  |
| Mindenki                               |                   |                       |  |
| Peter (Peter\Peter)                    |                   |                       |  |
| 🞎 Rendszergazdák (Peter\Ren            | dszergazdák)      |                       |  |
|                                        |                   |                       |  |
|                                        | <u>H</u> ozzáadás | El <u>t</u> ávol ítás |  |
| Peter <u>e</u> ngedélyei               | Engedélyezés      | Megtagadás            |  |
| Teljes hozzáférés                      | $\mathbf{\nabla}$ |                       |  |
| Módosítás                              | $\checkmark$      |                       |  |
| Olvasás és végrehajtás                 | $\checkmark$      |                       |  |
| Mappa tartalmának listázása            | $\checkmark$      |                       |  |
| Olvasás                                | $\checkmark$      |                       |  |
| L                                      |                   |                       |  |
|                                        |                   |                       |  |
| ОК                                     | Mégse             | Alkalma <u>z</u>      |  |
|                                        |                   |                       |  |

A *Hozzáadás…* gombra kattintva nyílik meg az az ablak ahol beírhatjuk vagy a Keresés lehetőséggel megkereshetjük és hozzáadhatjuk a felhasználókat. Fontos, hogy az engedélyt kapó felhasználó írási, olvasási és létrehozási joggal is fel legyen ruházva, így célszerű az *Engedélyezés*nél a *Teljes hozzáférés*t választani.

Ha minden jogot megadtunk és a felhasználók kliensgépei a Windows fájlkezelőjéből (korábban Windows Intézőből) is elérik a *NOVITAX.WIN* mappát, és be is lettek léptetve a szerver gépre, akkor már indíthatjuk a programrendszert, amit célszerű elsőként a szerveren megtenni. Amennyiben a szerver gépen a tűzfal vagy más telepített védelmi programcsomag a WINTAX rendszer és a Firebird kiszolgáló közötti kapcsolatot blokkolja, akkor ezt hárítsuk el úgy, hogy a

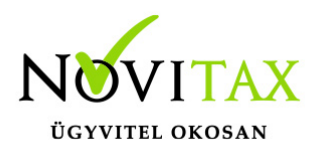

gépen található védelmi programban engedélyezzük a Firebird adatbázis-kiszolgálót.

Jelszóval védett megosztás kikapcsolása

A Windows gépeken ki lehet kapcsolni a jelszóval védett megosztás használatát, amennyiben nincs rá szükség, de ezt csak privát védett hálózat esetén javasoljuk.

Bővebben a Jelszóval védett megosztás kikapcsolásáról...

### Firebird kiszolgáló engedélyezése a tűzfalon (2.5 és 4.0 verzió)

A leírás a Windows tűzfal beállításaira terjed ki. Amennyiben más védelmi program van telepítve, akkor konzultáljon a rendszeradminisztrátorával a beállításokról.

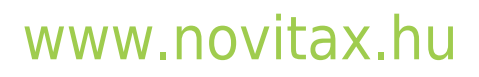

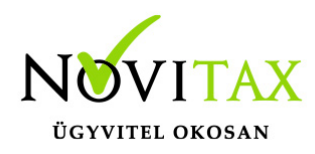

| 🔐 Vezérlőpult\Minden vezérlőpultelem\Windows Defender tűzfal                                                                                                    |                                                                                       |                                                                                    |  |
|----------------------------------------------------------------------------------------------------|---------------------------------------------------------------------------------------|------------------------------------------------------------------------------------|--|
| ← → · ↑ 🎓 > Vezérlőpult :                                                                                                    | Minden vezérlőpultelem > Windows Defen                                                | der tűzfal                                                                         |  |
| <u>F</u> ájl S <u>z</u> erkesztés <u>N</u> ézet <u>E</u> szközök                                                                                                    |                                                                                       |                                                                                    |  |
| Vezérlőpult – kezdőlap                                                                                                    | Windows Defender tűzfal a számít                                                      | ógép védelmére                                                                     |  |
| A Windows Defender tűzfal segít a számítógép védelmében a behatolók és a kártékony szoftverek internetes<br><u>Alkalmazás vagy szolgáltatás</u><br><u>átengedése a Windows</u> |                                                                                       |                                                                                    |  |
| Defender tüzfalon                                                                                                    | Magánhálózatok                                                                        | Csatlakoztatva 🔗                                                                   |  |
| Ertesítési beállítások<br>módosítása                                                                                                    | Otthoni vagy munkahelyi hálózatok ismert és megbízható felhasználókkal és eszközökkel |                                                                                    |  |
| A Windows Defender tűzfal be-<br>és kikapcsolása                                                                                                    | Windows Defender tűzfal állapota:                                                     | Bekapcsolva                                                                        |  |
| Alapértelmezések visszaállítása                                                                                                    | Bejövő kapcsolatok:                                                                   | Az összes kapcsolat blokkolása azon                                                |  |
| Speciális beállítások                                                                                                    |                                                                                       | alkalmazásokhoz, amelyek nem szerepelnek az<br>engedélyezett alkalmazások listáján |  |
| Hálózat hibáinak elhárítása                                                                                                    | Aktív magánhálózatok:                                                                 | 🔤 Hálózat                                                                          |  |
|                                                                                                    | Értesítési állapot:                                                                   | Értesítés, ha a Windows Defender tűzfal új<br>alkalmazást blokkol                  |  |
|                                                                                                    | Vendég- vagy nyil <u>v</u> ános há                                                    | álózatok Nincs kapcsolat 📀                                                         |  |
| Windows Defender Tűzf                                                                                                    | al                                                                                    |                                                                                    |  |

A Vezérlőpultban található Windows Defender tűzfal alkalmazásban a bal oldalon lévő Alkalmazás vagy szolgáltatás átengedése a Windows Defender tűzfalon lehetőséget kell választani.

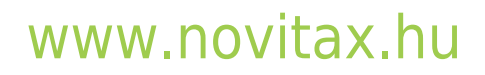

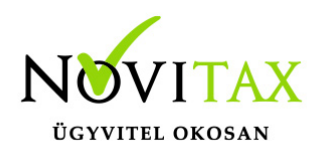

| yen kockázatokkal jár az adatcsere alkalmazásoknak való er | gedélyezése?      | tások módosítása       |
|------------------------------------------------------------|-------------------|------------------------|
| ngedélyezett alkalmazások és szolgáltatások:               |                   |                        |
| Név                                                        | Magánjellegű      | Nyilvános \land        |
| 🗌 File Transfer Program                                    | $\checkmark$      |                        |
| ✓ Filmek+TV                                                | $\checkmark$      |                        |
| Firebird SQL Server                                        |                   |                        |
| 🗹 Google Chrome                                            | $\checkmark$      |                        |
| 🗹 Groove Zene                                              | $\checkmark$      | ✓                      |
| 🗹 Hálózat felderítése                                      | $\checkmark$      |                        |
| 🗹 Hálózati szolgáltatásmag                                 | $\checkmark$      | ✓                      |
| 🗹 Hitelesítési portál adatfolyama                          | $\checkmark$      | $\checkmark$           |
| ✓ HP Smart                                                 | $\checkmark$      | ✓                      |
| 🗌 iSCSI szolgáltatás                                       |                   |                        |
| 🗹 Keeper - Password Manager & Secure File Storage          | $\checkmark$      | ✓                      |
| ✓ Kézbesítés optimalizálása                                | ✓                 | ✓                      |
|                                                            | <u>R</u> észletek | <u>E</u> ltávolítás    |
|                                                            | Másik alkalmazás  | enge <u>d</u> élyezése |

Ha a listában még nincs hozzáadva a **Firebird SQL Server**, akkor a *Beállítások módosítása* gombra kattintás után a *Másik alkalmazás engedélyezése…* lehetőségre kattintva elérhetővé válik az *Alkalmazás hozzáadása* lehetőség.

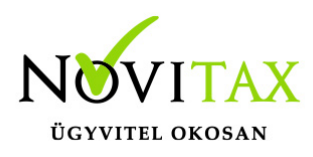

| Alkalmazás hozzáadása                                                                                                    | × |  |  |  |
|----------------------------------------------------------------------------------------------------|---|--|--|--|
| Jelölje ki a hozzáadni kívánt alkalmazást, vagy ha nem szerepel a listán, a<br>Tallózás gombra kattintva keresse meg, és kattintson az OK gombra. |   |  |  |  |
| <u>A</u> lkalmazások:                                                                                                    |   |  |  |  |
| Eirebird SQL Server                                                                                                    |   |  |  |  |
| Elérési út: C:\Program Files\Firebird\Firebird_2_5\bin\fbs Tallózás                                                                               |   |  |  |  |
| Kiválaszthatja, hogy mely hálózattípusokhoz szeretné hozzáadni ezt az<br>alkalmazást.<br>Hálózattípusok                                           |   |  |  |  |
| Alkalmazás hozzáadása a tűzfalhoz                                                                                                    |   |  |  |  |

A *Tallózás…* gombbal válasszuk ki a tallózó ablakból az **fbserver.exe** vagy **fb\_inet\_server.exe** alkalmazást, majd a Hozzáadás gombbal adjuk hozzá a tűzfalhoz.

A **Firebird 4.0** esetén az eljárás ugyan ez, a *Tallózás…* gombbal válasszuk ki a tallózó ablakból az *firebird.exe* alkalmazást, majd a Hozzáadás gombbal adjuk hozzá a tűzfalhoz.

A fájl pontos elérési útvonala 32 és 64 bit esetén:

### "C:\Program Files\Novitax\Firebird\Fb40\firebird.exe"

Bővebb leírást itt találnak

róla: https://tudastar.novitax.hu/firebird-4-0-kiszolgalo-engedelyezese-a-tuzfalon-2024-evtol/

### www.novitax.hu

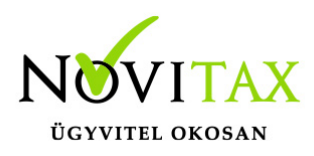

### Ügyviteli program kapcsolódásainak beállítása

Beállítások / Adatbázis beállítások

Hálózatos használat esetén a Szerver gépen vagy Terminál szerveren a Helyi Firebird kiszolgálót kell választani, kliens gép esetén pedig a Hálózati Firebird kiszolgáló beállítást.

Egygépes használat esetében az Egyéni felhasználás fül alatt a **Helyi Firebird kiszolgáló** használatát kell választani.

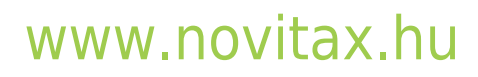

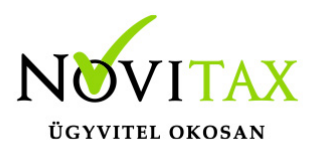

| Adatbázis beállítások |                |                         |               | × |
|-----------------------|----------------|-------------------------|---------------|---|
| Egyéni felhaszna      | álás Hálózati  | felhasználás            |               |   |
| Helyi Firebird I      | kiszolgáló has | ználata (egyéni         | felhasználás) |   |
| Adatbázis mapp        | a: c:\novitax  | .win\2025               |               |   |
| Firebird 4.0          |                |                         |               |   |
| Felhasználónév:       | sysdba         |                         | ? I           |   |
| Jelszó:               | •••••          | ••••                    | Teszt         |   |
| Port:                 | 6648           |                         |               |   |
| Firebird 2.5 kor      | ábbi évek      |                         |               |   |
| Felhasználónév:       | sysdba         |                         | ? I           |   |
| lelszó:               |                | ••                      | Teszt         |   |
| 501320.               |                |                         | 16321         |   |
| SuperServer           |                | Terminál                | szerver 🛛     |   |
| Newitay fdb a         | lathária karal | ő verziát <b>Eirobi</b> |               |   |
| NOVITAX .TOD AC       | Iatbazis kezei | o verzio: <b>Filebi</b> | u 4.v         |   |
|                       |                |                         |               |   |
|                       |                |                         |               |   |
|                       |                |                         |               |   |
|                       |                |                         |               |   |
|                       |                |                         |               |   |
|                       |                |                         |               |   |
|                       | 🗸 ОК           | 🗙 Mégsem                |               |   |

## www.novitax.hu

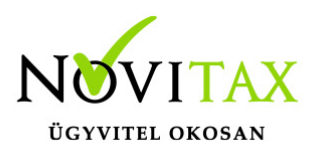

Amennyiben a Beállítások tárolása nem hozza meg a kívánt eredményt, akkor a *Bővített beállítások* lehetőségen belül lehet pontosítani a kapcsolódási adatokat.

Hálózati felhasználás

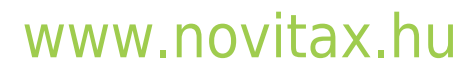

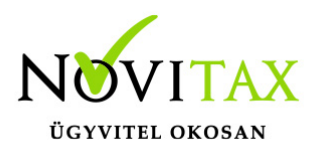

| Adatbázis beállítások                    |                                                            | ×          |  |
|------------------------------------------|------------------------------------------------------------|------------|--|
| Egyéni felhasználás                      | Hálózati felhasználás                                      |            |  |
| Hálózati Firebird ki                     | szolgáló Új                                                |            |  |
| Kiszolgáló                               |                                                            |            |  |
| Gépnév/IP:                               | 192.168.0.100 ~ -                                          |            |  |
| Adatbázis mappa:                         | c:\novitax.win\2025                                        |            |  |
| Firebird 4.0                             |                                                            |            |  |
| Felhasználónév:                          | sysdba                                                     | ?          |  |
| Jelszó:                                  | •••••                                                      | Teszt      |  |
| Port:                                    | 6648                                                       |            |  |
| Firebird 2.5 korábbi                     | évek                                                       |            |  |
| Felhasználónév:                          | sysdba                                                     | ?          |  |
| Jelszó:                                  | •••••                                                      | Teszt      |  |
| Firebird kiszolgáló<br>CONF.FDB találhat | n megosztott Novitax mappa,<br>tó                          | ahol a     |  |
| \\192.168.0.100\\nc                      | ovitax.win\2025                                            |            |  |
| SuperServer<br>Novitax .fdb adatba       | Terminál szerve<br>ázis kezelő verzió: <b>Firebird 4</b> . | er 🛛<br>.0 |  |
|                                          | 🖊 OK 🛛 🗙 Mégsem                                            |            |  |

### www.novitax.hu

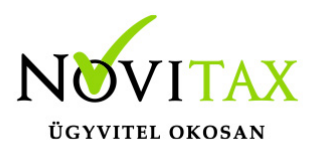

### Helyi Firebird kiszolgáló

#### Adatbázis mappa

Itt lehet változtatni a számítógépre telepített programrendszer adatbázis útvonalát. Ezt az útvonalat a programrendszer automatikusan felismeri így rendeltetésszerű használat esetén nem szükséges átírni. Amennyiben a programrendszer a "C" lokális meghajtóra lett telepítve, akkor az útvonal *C:\NOVITAX.WIN\2025* 

#### Felhasználónév

A beírt felhasználónevet csak akkor változtassuk meg, ha az Firebird kiszolgálóban más felhasználónév szerepel. Amennyiben az alapesetben beírt felhasználónévvel nem tud csatlakozni a programrendszer az Firebird kiszolgálóhoz, akkor azt a rendszergazdának szükséges jelezni.

#### Jelszó

A beírt jelszót csak akkor változtassuk meg, ha az Firebird kiszolgálóban más jelszó van hozzárendelve a megadott felhasználói névhez. Ha a programrendszer az alapesetben megadott felhasználói névvel és/vagy jelszóval nem tud csatlakozni az Firebird kiszolgálóhoz, akkor kérje rendszergazdája segítségét a pontos adatok megadása miatt.

Firebird kiszolgálóadatok mentése...

A funkcióval egy XML állományban lementhetőek a szerver számítógép hálózatos adatai, megkönnyítve ezzel a kliens gépek hálózatos beállítását.

### Terminál szerver

Ezt a funkciót helyi adatbázis kezelővel rendelkező Terminál szerver környezet esetén szükséges aktiválni. Terminál szerveres használat esetén a programban a *Beállítások / Felhasználói jogosultságok beállításai* menüpontban rögzíteni kell a program használóit. A zárolási problémák elkerülése végett fontos, hogy mindenki a saját felhasználónév és jelszó párosával lépjen be a programba.

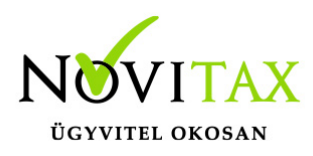

Hálózati Firebird kiszolgáló

Kiszolgáló gépneve Számítógép megosztási neve vagy hálózati címe (IPv4)

### Protokoll

Alapesetben Windows operációs rendszerrel felépített hálózat esetén TCP protokollt használunk. Kérjük csak akkor változtassa meg a beállítást ha tisztában van a protokoll fogalmával.

### Adatbázis mappa

A szerver gépen a telepített meghajtón lévő aktuális évi mappa. Itt minden esetben a lokális útvonalat kell megadni, hiszen ez az útvonal átadódik a szerveren futó Firebird kiszolgálónak amely már helyi útvonalon keresi az adatbázisfájlokat. Ha a kiszolgáló gépen (szerveren) "C" jelű meghajtóra lett telepítve a programrendszer akkor az útvonal minden bizonnyal *C:\NOVITAX.WIN\2025* lesz.

### Felhasználónév

A beírt felhasználónevet csak akkor változtassuk meg, ha az Firebird kiszolgálóban más felhasználónév szerepel. Amennyiben az alapesetben beírt felhasználónévvel nem tud csatlakozni a programrendszer az Firebird kiszolgálóhoz akkor azt a rendszergazdának szükséges jelezni.

#### Jelszó

A beírt jelszót csak akkor változtassuk meg, ha az Firebird kiszolgálóban más jelszó van hozzárendelve a megadott felhasználói névhez. Ha a programrendszer az alapesetben megadott felhasználónévvel és/vagy jelszóval nem tud csatlakozni az Firebird kiszolgálóhoz akkor kérje rendszergazdája segítségét a pontos adatok megadása miatt.

Firebird kiszolgálón megosztott Novitax mappa, ahol a CONF.GDB található

Itt lehet megadni azt hálózati útvonalat ahogyan a munkaállomás "látja" az Firebird szervert. Ha a szerveren a NOVITAX.WIN mappát osztottuk meg és a szerver számítógép neve "Szerver" akkor az

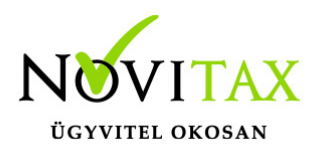

útvonal a következő formában adható meg: \\Szerver\NOVITAX.WIN\20205 (Amennyiben a Kiszolgáló gépnevénél az IPv4 cím lett beírva akkor ennél az útvonalnál is a Szerver neve helyett az IPv4 címet szükséges megadni.)

FIREBIRD KISZOLGÁLÓADATOK BETÖLTÉSE...

Ezzel a funkcióval a szerver gépen mentett beállítások betölthetők.

TERMINÁL SZERVER

Ezt a funkciót távoli adatbázis kezelővel rendelkező Terminál szerver környezet esetén szükséges aktiválni. Terminál szerveres használat esetén a programban a *Beállítások / Felhasználói jogosultságok beállításai* menüpontban rögzíteni kell a program használóit. A zárolási problémák elkerülése végett fontos, hogy mindenki a saját felhasználónév és jelszó párosával lépjen be a programba.

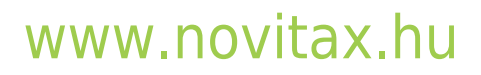